# Lancer une analyse avec le logiciel de Sécurité Windows

#### Ouvrir « Sécurité Windows)

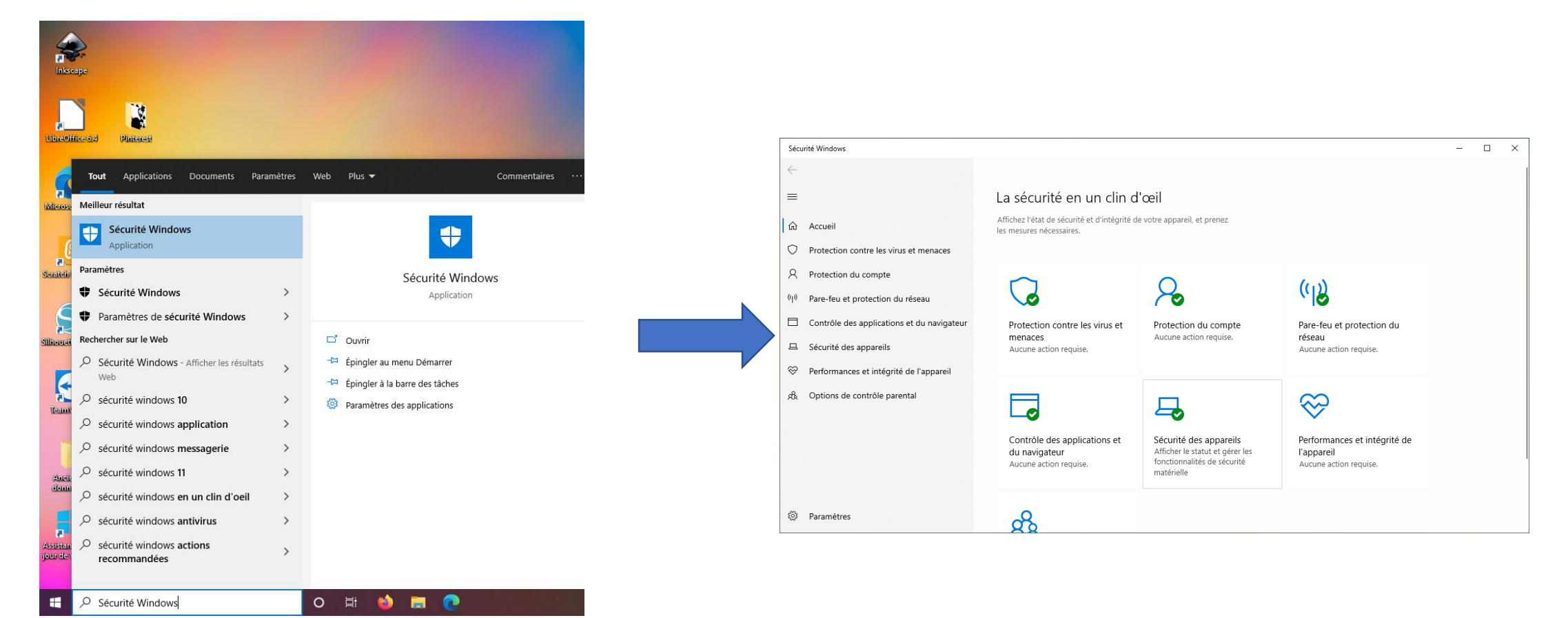

Cliquer sur le menu démarrer et écrire au clavier « Sécurité Windows »

## Ouvrir l'onglet « Protection contre les virus et menaces » en cliquant dessus

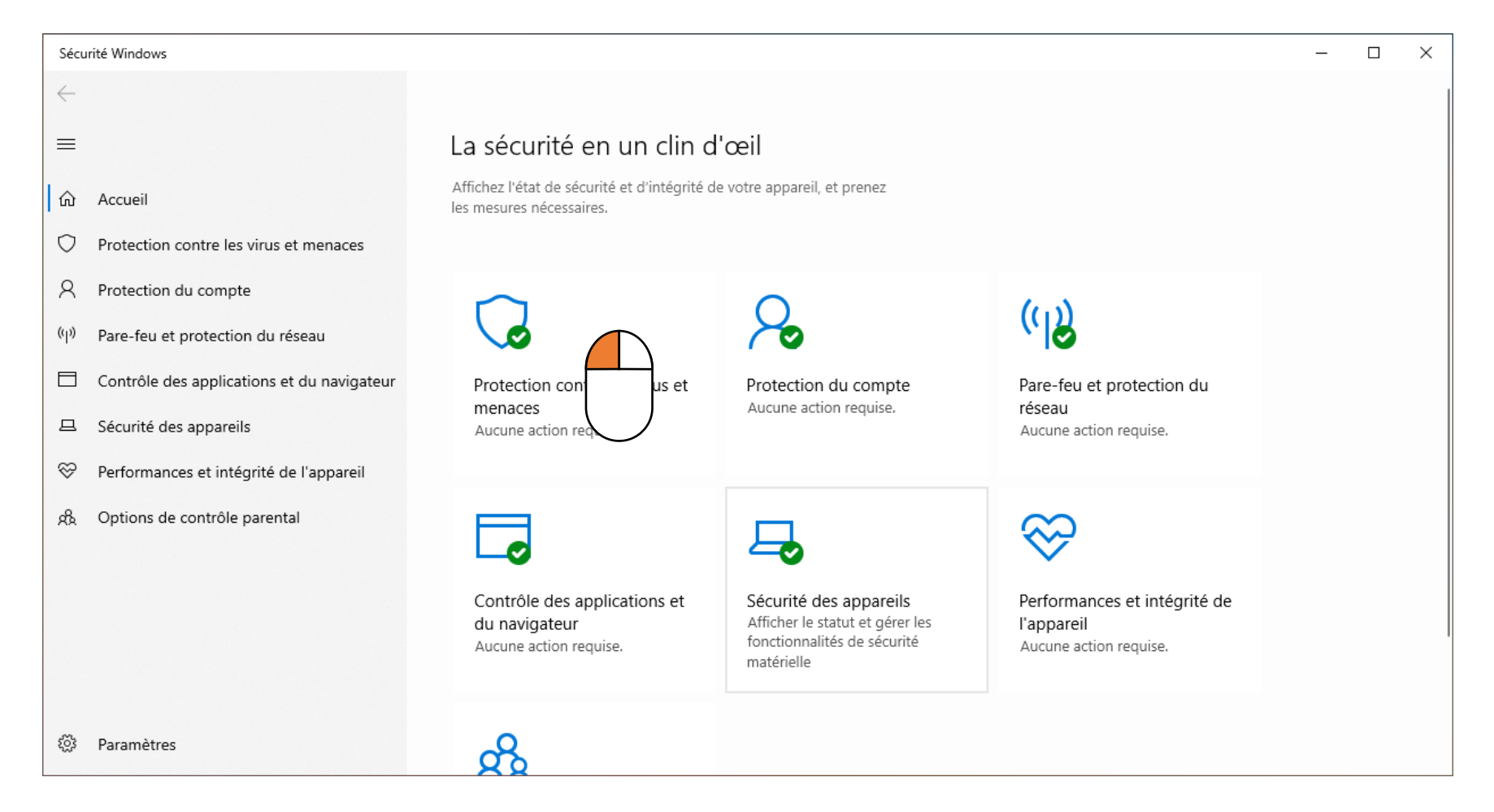

## Cliquer sur « Analyse rapide »

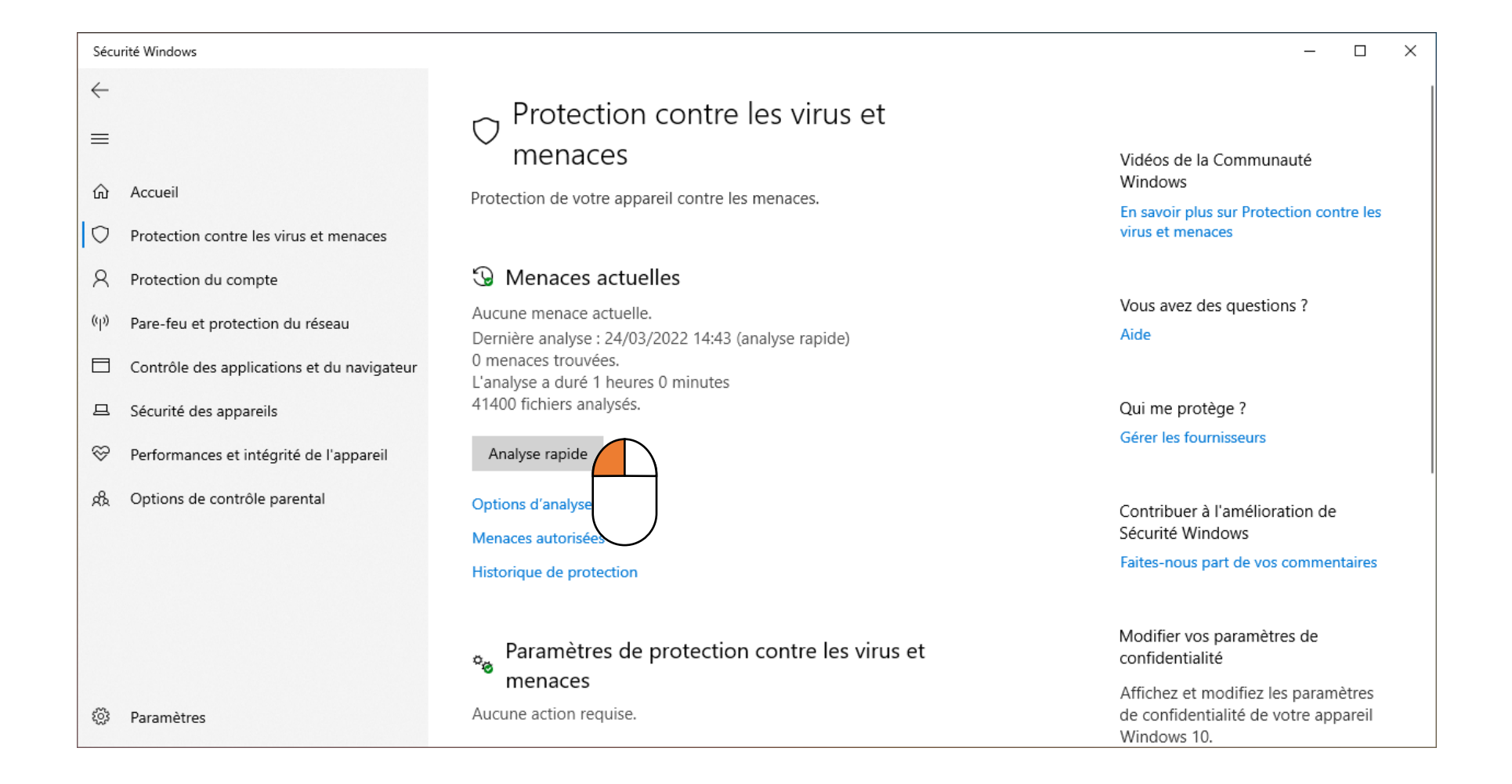

## Laisser l'antivirus analyser l'ordinateur (on peut l'utiliser normalement en attendant)

| Sécurité Windows                                                                                                    |                                                                                                    | - 🗆 ×                                                                                                    |
|----------------------------------------------------------------------------------------------------|----------------------------------------------------------------------------------------------------|----------------------------------------------------------------------------------------------------|
| <ul> <li>←</li> <li>⇒</li> <li>ŵ Accueil</li> <li>♡ Protection contre les virus et menaces</li> </ul>                                   | Protection contre les virus et<br>menaces<br>Protection de votre appareil contre les menaces.                           | Vidéos de la Communauté<br>Windows<br>En savoir plus sur Protection contre les<br>virus et menaces                                          |
| <ul> <li>Protection du compte</li> <li>Pare-feu et protection du réseau</li> <li>Contrôle des applications et du navigateur</li> </ul>  | S Menaces actuelles Analyse rapide en cours Temps restant estimé : 00:00:20 5626 fichiers analysés                      | Vous avez des questions ?<br>Aide                                                                                                    |
| <ul> <li>□ Sécurité des appareils</li> <li>◇ Performances et intégrité de l'appareil</li> <li>◇ Options de contrôle parental</li> </ul> | Annuler<br>Vous pouvez continuer à travailler pendant que nous analysons votre<br>appareil.<br>Historique de protection | Qui me protège ?<br>Gérer les fournisseurs<br>Contribuer à l'amélioration de<br>Sécurité Windows<br>Faites-nous part de vos commentaires    |
| Paramètres                                                                                                    | Paramètres de protection contre les virus et<br>menaces<br>Aucune action requise.<br>Gérer les paramètres               | Modifier vos paramètres de<br>confidentialité<br>Affichez et modifiez les paramètres<br>de confidentialité de votre appareil<br>Windows 10. |

### Une fois l'analyse terminée

Si aucune menace n'a été détectée Il n'y a rien à faire !

#### Si des menaces ont été détectées

|                               | 🕄 Menaces actuelles                                                                                                    |                                                                                                  |  |
|-------------------------------|----------------------------------------------------------------------------------------------------|--------------------------------------------------------------------------------------------------|--|
|                               | Menaces détectées. Intervenez selon les recommandations.                                                                                                    |                                                                                                  |  |
| 1. Choisir « Supprimer »      | App:MiniTool_Partition_Wizard_<br>08/07/2020 15:17 (Actif)<br>Options de la mesure prise :<br>Opérations manuelles requi<br>Supprimer<br>Quarantaine<br>O Autoriser sur l'appareil<br>Voir les détails | BundleInstaller Faible A<br>ses<br>L'ordinateur va essayer<br>de supprimer lui-même<br>le virus. |  |
| 2. Cliquer sur « Intervenir » | Intervenir                                                                                                    |                                                                                                  |  |

## Si cela ne suffit pas

Si la menace ne semble pas s'effacer, ou si vous n'êtes pas sûr, n'hésitez pas à demander l'avis d'une autre personne. En attendant :

- N'utilisez SURTOUT PAS votre ordinateur pour consulter vos mails, vos comptes bancaires, vos réseaux sociaux, ...
- Déconnectez l'ordinateur d'internet : en débranchant le câble ou en déconnectant le Wi-Fi.
- Depuis un autre ordinateur, surveillez régulièrement qu'il n'y a pas d'opérations louches de réalisées sur vos mails ou comptes bancaires

Pour éviter de perdre des données, pensez à faire des sauvegardes régulières de vos données sur un support externe !